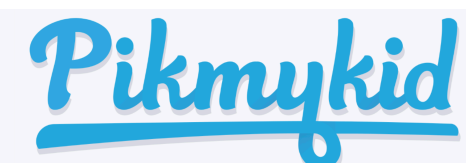

## **Pikmykid** PIKMYKID APP DELEGATES QUICK GUIDE

| 1. Select your             | 11:12 at 1 5G                                     | 2. The next screen will have a        | 2:32 ◀ Child # 1                                                |
|----------------------------|---------------------------------------------------|---------------------------------------|-----------------------------------------------------------------|
| child by tapping on the    | Hello Parent's Name                               | calendar appear. This is where you    | ← ී @                                                           |
| box with their name in it. | MY CHILDREN OTHER CHILDREN                        | need to change your pick-up mode      |                                                                 |
| After you follow the       | Killearn Lakes Elementary School - FL 🛛 🔓         | or person. <b>NOT</b> default pickup. | Killearn Lakes EDEP<br>TODAY'S PICKUP                           |
| directions for one child.  | Child # 1                                         | Default Pickup should always be       | Aug 2023 <>                                                     |
| vou will then need to go   | Killearn Lakes EDEP > Not Dismissed               | set to the method in which your       | 1 2 3 4 5                                                       |
| in and do the same for     | KG 580<br>Grade STUDENT ID                        | child goes home the most. Ex: If      | 6 7 8 9 10 11 12<br>13 14 15 16 17 18 19                        |
| any additional children.   |                                                   | they are EDEP 3 days and Walker 2     | 20 21 22 23 24 25 26                                            |
| ,                          | Child # 2<br>Killearn Lakes EDEP<br>Not Dismissed | days. EDEP should always be           | 27 28 29 30 31                                                  |
|                            | 02 267<br>Grade STUDENT ID                        | default. This should not be           | SCHEDULE FOR AUG 24, 2023<br>Pickup is by - Killearn Lakes EDEP |
|                            |                                                   | changed. Select the day you would     | Change Pickup                                                   |
|                            |                                                   | like to change the pickup mode.       |                                                                 |
|                            | Children Check In Pickup Account                  | then select 'Change Pickup'.          | Children Check In Pickup Account                                |
| 3. On the next screen.     | 2:32 ••1  5G ••                                   | 4. Next, select the frequency of      | 11:47                                                           |
| choose the day you'd       | ← Select When  ③                                  | your change from a drop-down          | ← Select When                                                   |
| like to change. Then       | Child # 1                                         | list of choices. You can do a 1 time  | Child # 1                                                       |
| select repeat pickup       | Belect Date                                       | change, weekly, monthly, etc          | Select Date                                                     |
| option.                    | Select From<br>Thu Aug 24th 2023                  |                                       | Thu Aug 24th 2023                                               |
|                            | Repeat This Pickup?                               |                                       | Repeat This Pickup?                                             |
|                            | None                                              |                                       | Weekiy on Thursday                                              |
|                            | NEXT                                              |                                       | Select Until                                                    |
|                            |                                                   |                                       |                                                                 |
|                            |                                                   |                                       | Pickup Summary Cancel Done                                      |
|                            |                                                   |                                       | None                                                            |
|                            |                                                   |                                       | Daily<br>Weekly on Thursday                                     |
|                            | Children Check In Pickup Account                  |                                       | Monthly on 24th                                                 |
| <b>F</b> NI - 1            | 2:32                                              |                                       | 2:32 4                                                          |
| 5. Next screen will give   | ← Modify Pickup Change                            | 6. Once you've selected your new      | ← Modify Pickup Change                                          |
| you the selection for      | Pickup For Aug 24                                 | pickup mode from a drop-down          | Pickup For Aug 24                                               |
| your new pickup mode       | Select How                                        | menu, you will be asked if you are    | Select How Select Pickup Mode                                   |
|                            | Select                                            | the pickup person, or if you are      | Killearn Parent Car Pick-Up                                     |
|                            |                                                   | changing the pickup person.           | Who will pick up?                                               |
|                            |                                                   | If you will have someone besides      | Change Selection                                                |
|                            |                                                   | Ine primary parent pickups getting    |                                                                 |
|                            |                                                   | Your child, select Change Selection . | CONFIRM CHANGE                                                  |
|                            |                                                   |                                       | Cancel Done                                                     |
|                            |                                                   |                                       | After School                                                    |
|                            |                                                   |                                       | Killearn Parent Car Pick-Up                                     |
|                            | Children Check In Pickup Account                  |                                       | Walker                                                          |
| 7 You can either choose    | 2:32 -                                            | 8 Or you can create a new             | 2:32                                                            |
| from saved contacts        | ← Select Contact                                  | nickun Make sure the cellphone        | ← Create Contact                                                |
| that have already been     | Phonebook                                         | number entered matches your           | <b>*</b>                                                        |
| delegated                  | Select from my phone's Contacts                   | delegated nickup. Your chosen         | To add a new contact, please enter the<br>following details     |
| acicbulca,                 | Search Contacts Q                                 | delegate will need to download        | First Name                                                      |
|                            | 850555555                                         | the Dikmykid ann                      | Last Name                                                       |
|                            |                                                   | Once this process is complete         | Enter Last Name                                                 |
|                            |                                                   | your calendar will be undated         | Phone number                                                    |
|                            |                                                   | and an alert will be sent to the      | (123) 123-1234                                                  |
|                            |                                                   | teacher Please use these tools        |                                                                 |
|                            |                                                   | everytime you need to make a          | SAVE                                                            |
|                            |                                                   | change to your child's nickun mode    |                                                                 |
|                            | •                                                 | or pickup person.                     | 0                                                               |
|                            | Children Check In Pickup Account                  | - North Baraarii                      | Children Check In Pickup Account                                |